## Lab Order Details Order Details specific for Lab Orders

Specimen type – this is preselected to be "Blood" where appropriate

**Priority or Collection Priority** – this is preselected to the most commonly used depending on the area placing the order. This can be changed where required

| *Specimen type:                                       | Blood       |              | Collection priority: | Routine    |
|-------------------------------------------------------|-------------|--------------|----------------------|------------|
| *Collected:                                           | 🔿 Yes 🔘 No  |              | Collected by:        |            |
| *Only Adjust Start D/T if needed for a specific time: | 2017-Dec-01 | Pre-selected | Frequency:           | •          |
| Duration:                                             |             |              | Duration unit:       | ~          |
| Stop date and time:                                   | ••••••••    |              | Nurse collect:       | 🔿 Yes 🔿 No |

**Collected** – this is preselected to "No" but can be changed if the specimen has been collected before the order was placed in PowerChart (this may happen with some Micro specimens such as wound swabs or in emergency situations).

Collected By - Enter the name of the clinician who collected the specimen

| *Specimen ty                  | Blood          | *    |   | *(                       | olle | ction priority: | Routine            | ~        |
|-------------------------------|----------------|------|---|--------------------------|------|-----------------|--------------------|----------|
| Select "Yes"                  | ed 💽 Yes 🔿 No  | 1    |   | Name of<br>clinician who |      | Collected by:   | Poole, Wendy P, RN | <b>#</b> |
| *0 f needed for a specific ti | e: 2017-Dec-01 | 1054 | × | collected                |      | Frequency:      |                    | ~        |
| Durat                         | on:            |      |   | specimen                 |      | Duration unit:  |                    | ~        |

Start Date/Time or Requested Start Date and Time- this is preselected to today's date and time.

| *Specimen type:                                       | Blood                  | *Collection priority: | Routine 🗸                                               |
|-------------------------------------------------------|------------------------|-----------------------|---------------------------------------------------------|
| *Collected:                                           | ⊙ Yes ∩ No             | Collected by:         | Poole, Wendy P, RN                                      |
| 'Only Adjust Start D/T if needed for a specific time: | 2017-Dec-01 🛉 🗸 1054 🚔 | Frequency:            | v                                                       |
| Duration:                                             |                        | Duration unit:        | ~                                                       |
| Stop date and time:                                   |                        | Nurse collect:        | 🔿 Yes 🔿 No                                              |
| Copies to:                                            | (A)                    | Special Instructions: | ASAP = Label prints on order.<br>Results are NON URGENT |

**Nurse collect**-you have the option of "Yes" if being collected by the nurse or "No" if being collected by the Lab.

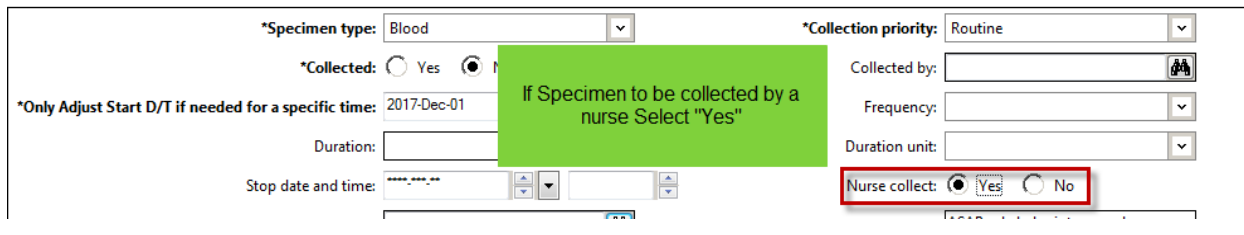

**Special Instructions**-this is a field for individual departments to enter a comment or instructions for clinicians. **Do not freetext into this field.** 

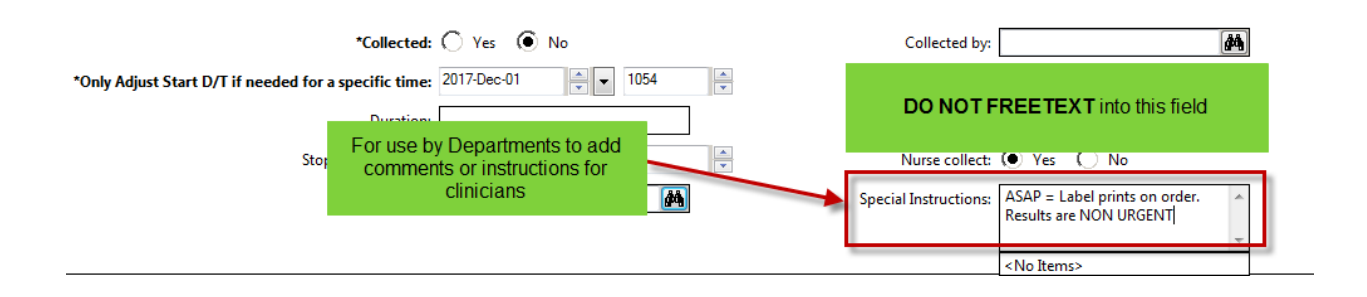

Order Comment-This field may be used to enter additional information.

| Details Order Comments Comments Comments print out on Lab collection print out                            |
|----------------------------------------------------------------------------------------------------|
|                                                                                                    |
| Order comments                                                                                            |
| Mother would like to be with patient when blood specimen is being drawn.<br>Patient is afraid of needles. |

1. Fill in the order Details as desired, click the "Sign" button, which moves the order to the orders tab.

| *Collected:                                           | C Yes 💿 No           |   | Collected by:         |                                                                               | <b>#4</b> |                       | ^    |
|-------------------------------------------------------|----------------------|---|-----------------------|-------------------------------------------------------------------------------|-----------|-----------------------|------|
| *Only Adjust Start D/T if needed for a specific time: | 2017-Dec-01 📮 💌 1054 | • | Frequency:            |                                                                               | ~         |                       |      |
| Duration:                                             |                      |   | Duration unit:        |                                                                               | ~         |                       |      |
| Stop date and time:                                   | ······               | • | Nurse collect:        | Yes O No                                                                      |           | Click "Sign" to place | =    |
| Copies to:                                            | M                    |   | Special Instructions: | ASAP = Label prints on order.<br>Results are NON URGENT<br><no items=""></no> | 4 1       | the order             | -    |
| ) Missing Required Details Orders For Nurse Review    |                      |   |                       |                                                                               |           |                       | Sign |

1. The order appears on the Orders Tab in the patient's chart where it will show as "Processing" until the screen is refreshed.

| ð     |                   | Processing | CBC w/ Auto Diff                | Blood, Routine collect, Start: 2017-Dec-01 10:54 , Nurse collect<br>Mother would like to be with patient when blood specimen is being drawn. Patie |      |
|-------|-------------------|------------|---------------------------------|----------------------------------------------------------------------------------------------------|------|
| , 🗐 a | 2017 Aug 22 10.25 | Ordered    | Order and Collect Usine Culture | Start, 2016 Dec 10 17:00                                                                                                    | суст |

2. Click the refresh button

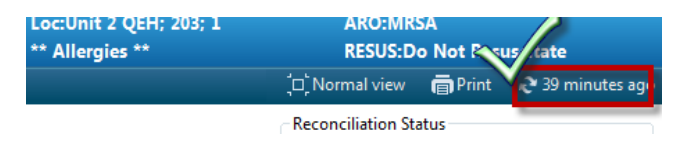

| 3. When the Refresh button is clicked the Status changes to either: |              |              |                   |                    |  |
|---------------------------------------------------------------------|--------------|--------------|-------------------|--------------------|--|
| "Ordered (Dispatched)"                                              |              |              |                   |                    |  |
| "Ordered (Sch                                                       | neduled)" or |              |                   |                    |  |
| "Ordered"                                                           |              |              |                   |                    |  |
| 2017-Dec-01 11:26                                                   | Ordered      | CBC w/ Auto  | Diff              | Plead Poutine c    |  |
|                                                                     | (Scheduled)  |              | When refreshed    | status will change |  |
| 2017-Aug-23 10:35                                                   | Ordered      | Order and Co | neer onne cuitare | Juni 2010 Dec 1    |  |

## **Order Information**

Right clicking on the order and choosing "Order Information" presents a window with several tabs that give you information regarding activities that have occurred on that order.

|        | 7    | last Updated      | Status                 | Order Name 🔺                    | Deta       |
|--------|------|-------------------|------------------------|---------------------------------|------------|
|        |      | 2016-Dec-21 11:32 | Ordered<br>(In-Lab)    | Renew                           | 00         |
|        |      | 2016-Dec-21 11:32 | Ordered<br>(In-Lab)    | Сору                            | 00         |
|        |      | 2016-Dec-22 08:45 | Completed              | Cancel/Reorder                  | 00         |
|        |      | 2016-Dec-22 08:45 | Completed              | Activate                        | 00         |
|        | 2.60 | 2017-Dec-01 11:26 | Ordered<br>(Scheduled) | Complete                        | oo<br>lot  |
|        |      | 2017-Aug-23 10:35 | Ordered                | Void                            | art        |
|        |      | 2016-Dec-22 08:45 | Completed              | Reschedule Task Times           | hrc        |
| sults  |      |                   |                        | Cosign (No Dose Range Checking) |            |
| atient |      |                   |                        | Add/Modify Compliance           |            |
|        |      | 2017-Aug-23 10:35 | Ordered                | Order Information               | put<br>et. |
|        |      | 2017-Aug-23 10:35 | Ordered                | Comments                        | led        |
|        |      | III               |                        | Results                         |            |

| P ZZTEST, PATIENT TWO - Order Information for: Electrolytes                                                                                                    | 🕻 Р ZZTEST, PATIENT TWO - Order Information for: Electrolytes 📃 🗖 🗙                                                                                                    |
|----------------------------------------------------------------------------------------------------|----------------------------------------------------------------------------------------------------|
| Iask View Options Help                                                                                                    | Iask Yiew Help                                                                                                    |
| ±11 i⊙ №?                                                                                                    | <b>₹1</b> 1 1° №5                                                                                                    |
| Original order entered and electronically signed by Test, RN, RN on 2012-3ul-31 at 10:13 .<br>Written order by Unknown Physician, Physician,<br>Laboratory Department<br>Electrolytes                                                                                                    | Original order entered and electronically signed by Test, RN, RN on 2012-Jul-31 at 10:13 .<br>Written order by Unknown Physician, Physician,<br>Laboratory Department<br>Electrolytes                                                                                                    |
| Details Additional Info History Comments Validation Results Ingredients Pharmacy                                                                                                    | Details Additional Info History Comments Validation Results Ingredients Pharmacy                                                                                                    |
| Order 2012-Jul-31 11:26   Entered and electronically signed by Test, RN, RN on 2012-Jul-31 at 10:13 .   Written order by Unknown Physician, Physician,   Status   Order Status   Department Status   Collected   Details   Specimen type   Elbood   Collected   Declected   Yes   Collected by   Garland, Janet G, RN   Requested Start Date and Time   2012-Jul-31 11:10   Stop date and time   2012-Jul-31 11:10   Nurse collect   Yes   Print label Y/N   Yes   Preprocessing Script   OE_DEFAULT_FROM_FORM   Special Instructions   patient doesn't like blood draws from right side | Details   Blood     Specimen type   Blood     Collection priority   Stat     Reporting priority   ST - Stat     Collected   Yes     Collected by   Garland, Janet G, RN     Requested Start Date and Time   2012-Jul-31 11:10     Stop date and time   2012-Jul-31 11:10     Nurse collect   Yes     Print label V/N   Yes     Preprocessing Script   OE_DEFAULT_FROM_FORM     Special Instructions   patient doesn't like blood draws from right side     Comment   plase send copies to Dr Smith     IWK   Halfax, N5     Fax: 1-902-888-888 |
| B0129 RN 2012-Jul-31 11:42                                                                                                    | B0129 RN 2012-Jul-31 11:43                                                                                                    |